# **XScan Documentation**

Created by Hung Viet Nguyen (<u>hungnv@iastate.edu</u>)

### Step 1: Change default paths in aspect\_mining\main\AbstractImpl.java

- workspace: The output folder
- defaultInputProject: The name of the project to detect peer groups

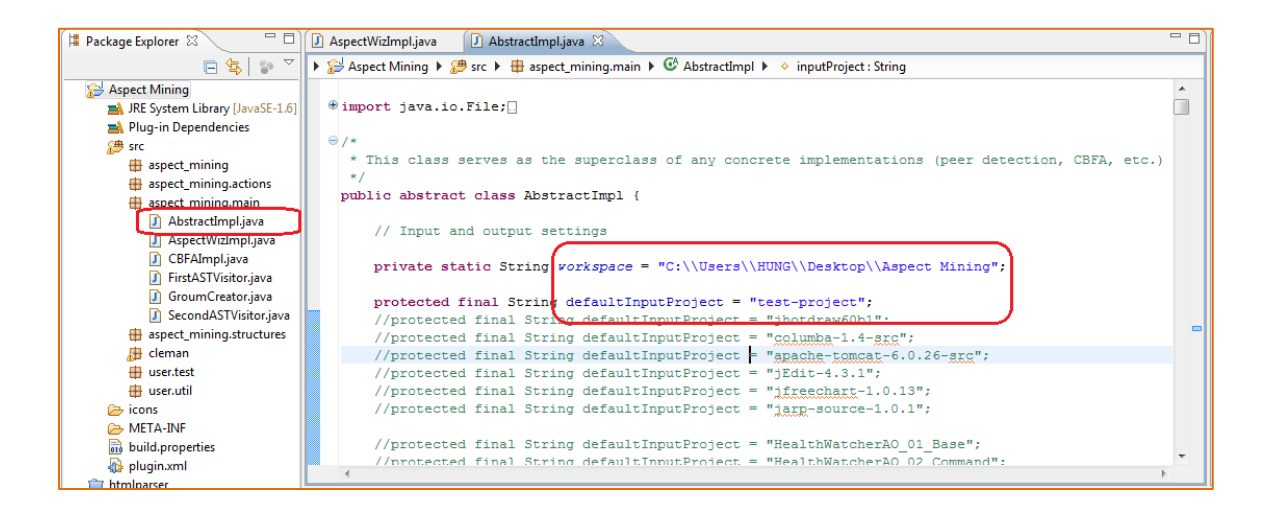

## Step 2: Run as Eclipse application

| 📳 Package Explorer | do into                               | pl.java 🕱                                                                                           | - 0                                   |
|--------------------|---------------------------------------|----------------------------------------------------------------------------------------------------|---------------------------------------|
|                    | Open in New Window                    | ect_mining.main 🕨 🕝 AbstractImpl 🕨 🔶 inputProject : String                                          |                                       |
| 🔺 🔛 Aspect Minir   | Open Type Hierarchy                   | F4                                                                                                  | · ·                                   |
| D IN JRE Syste     | Show In Alt+Shift-                    | +W >                                                                                                |                                       |
| 👂 🛋 Plug-in D 👔    | Copy Ctrl                             | +C                                                                                                  |                                       |
| a 💝 src 👘          | Copy Qualified Name                   | the superclass of any concrete implementations (peer detection, C                                   | (BFA, etc.)                           |
| > 🖶 aspec          | Paste Ctrl                            | +V                                                                                                  | ,                                     |
| a 🖶 aspec 💥        | Delete Del                            | stractImpl {                                                                                        |                                       |
| ⊳ 🕽 AI             |                                       |                                                                                                    |                                       |
| > 🚺 A: 🐣           | Remove from Context Ctrl+Alt+Shift+Do | wn settings                                                                                         |                                       |
| ⊳ <b>∐</b> C       | Build Path                            | <pre>vorkspace = "C:\\Users\\HUNG\\Desktop\\Aspect Mining";</pre>                                   |                                       |
|                    | Source Alt+Shift                      | i+S >                                                                                               |                                       |
|                    | Refactor Alt+Shift                    | <pre>+T + ig defaultInputProject = "test-project";</pre>                                            |                                       |
| > 🖶 aspec          | Import                                | <pre>ting defaultInputProject = "jnotdraw6001"; ting defaultInputProject = "columba-1.4-arc";</pre> | -                                     |
| 🛛 🔠 clema 🚬        | Export                                | ing defaultInputProject = "apache-tomcat-6.0.26-src";                                               |                                       |
| b 🌐 user.t         |                                       | ing defaultInputProject = "jEdit-4.3.1";                                                            |                                       |
| 👂 🌐 user.u 🦑       | Refresh                               | F5 ing defaultInputProject = "jfreechart-1.0.13";                                                   |                                       |
|                    | Close Project                         | ring defaultinputProject = "jarp-source-1.0.1";                                                     |                                       |
| build.pro          | Close Unrelated Projects              | ing defaultInputProject = "HealthWatcherAO 01 Base";                                                |                                       |
| 🙀 plugin.xn        | Assign Working Sets                   | <pre>ring defaultInputProject = "HealthWatcherAO 02 Command":</pre>                                 |                                       |
| 👕 htmlparser 🦷     | Run As                                | Alt+Shift+X, R                                                                                      | · · · · · · · · · · · · · · · · · · · |
| 👕 org.eclipse.p 🥄  | Debug As                              | 2 Aspect//Java Application Alt+Shift+X. C     Hierarchy ) SVN Repositories ) Interaction            | ernal Web Browser 🗄 S                 |
| b 15 test-project  | Profile As                            | 3 Eclipse Application     Alt+Shift+X, E                                                            |                                       |
| Web Applica        | Validate                              | Mi 4 Java Applet Alt+Shift+X A                                                                      |                                       |
| Web Tracing        |                                       |                                                                                                    |                                       |

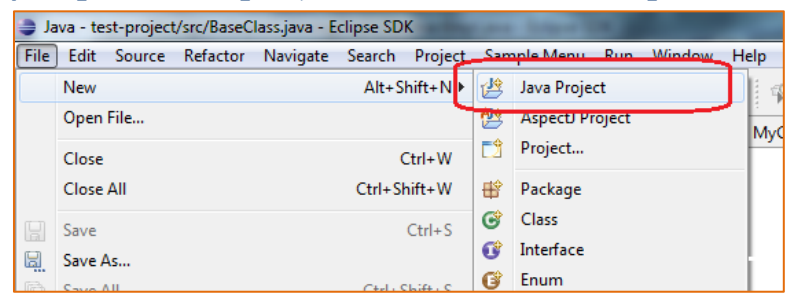

Step 3: Create/Import Java projects on the new Eclipse workspace

## Step 4: Execute XScan (AspectWiz)

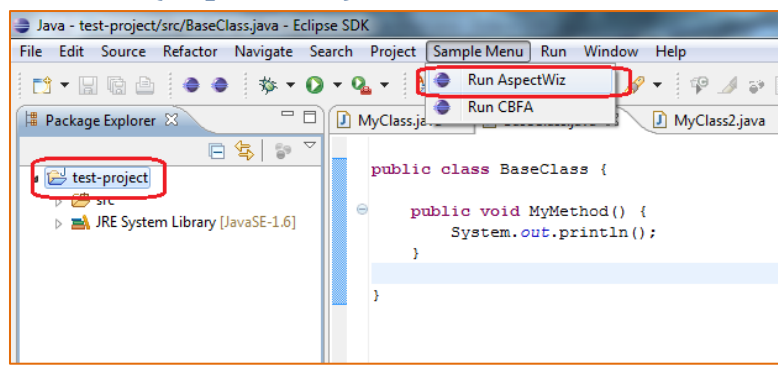

Note that the Oracle file and the file containing method clones may not be available. Clone detection belongs to another research project that I did not participate in.

| 🖫 Problems 📮 Console 🖄 🖉 Javadoc) 🗄 ASTView 🖉 Tasks 🇊 Call Hierarchy 🦃 Call Hierarchy 🕅 SVN Repositories 🎱 Internal Web Browser | <mark>ff<sup>0</sup> s</mark> | ynch | nronize |  |  |  |
|----------------------------------------------------------------------------------------------------|-------------------------------|------|---------|--|--|--|
| New_configuration [Eclipse Application] C:\Program Files\Java\jre6\bin\javaw.exe (Jun 2, 2011 11:07:25 AM)                      |                               | K S  | ž       |  |  |  |
| Started.                                                                                                    |                               |      |         |  |  |  |
| 1. Gathering project information                                                                                                |                               |      |         |  |  |  |
| [Stage 1] Parsing /test-project/src/MyClass2.java                                                                               |                               |      |         |  |  |  |
| [Stage 1] Parsing /test-project/src/BaseClass.java                                                                              |                               |      |         |  |  |  |
| [Stage 1] Parsing /test-project/src/MyClass.java                                                                                |                               |      |         |  |  |  |
| [Stage 2] Parsing /test-project/src/MyClass2.java                                                                               |                               |      |         |  |  |  |
| [Stage 2] Parsing /test-project/src/BaseClass.java                                                                              |                               |      |         |  |  |  |
| [Stage 2] Parsing /test-project/src/MyClass.java                                                                                | _                             |      |         |  |  |  |
| Oracle data file does not exist: C:\Users\HUNG\Desktop\Aspect Mining\Input\ORACLE-test-project.txt                              | 2                             |      |         |  |  |  |
| 2. Running method groups detection                                                                                              | _                             |      |         |  |  |  |
| Clones file does not exist: C:\Users\HUNG\Desktop\Aspect Mining\Input\Clones-test-project.dat                                   |                               |      |         |  |  |  |
| Iteration 1:                                                                                                    |                               |      |         |  |  |  |
| Number of candidates: 6                                                                                                    |                               |      |         |  |  |  |
| New candidates suggested: 0                                                                                                    |                               |      |         |  |  |  |
| 2 new peer(s) found.                                                                                                    |                               |      |         |  |  |  |
| Iteration 2:                                                                                                    |                               |      |         |  |  |  |
| Number of candidates: 3                                                                                                    |                               |      |         |  |  |  |
| New candidates suggested: 0                                                                                                    |                               |      |         |  |  |  |
| 0 new peer(s) found.                                                                                                    |                               |      |         |  |  |  |
| 3. Outputting results                                                                                                    |                               |      |         |  |  |  |
| Done [0 seconds].                                                                                                    |                               |      |         |  |  |  |
|                                                                                                    |                               |      |         |  |  |  |

### Step 5: Open the workspace folder in Step 1 to see the results

The peer groups detected by XScan are stored in the file AspectWiz - Peer Groups.txt.

Note that if the Oracle file is missing, some output files such as AspectWiz - Oracle Coverage.txt may not display any results.

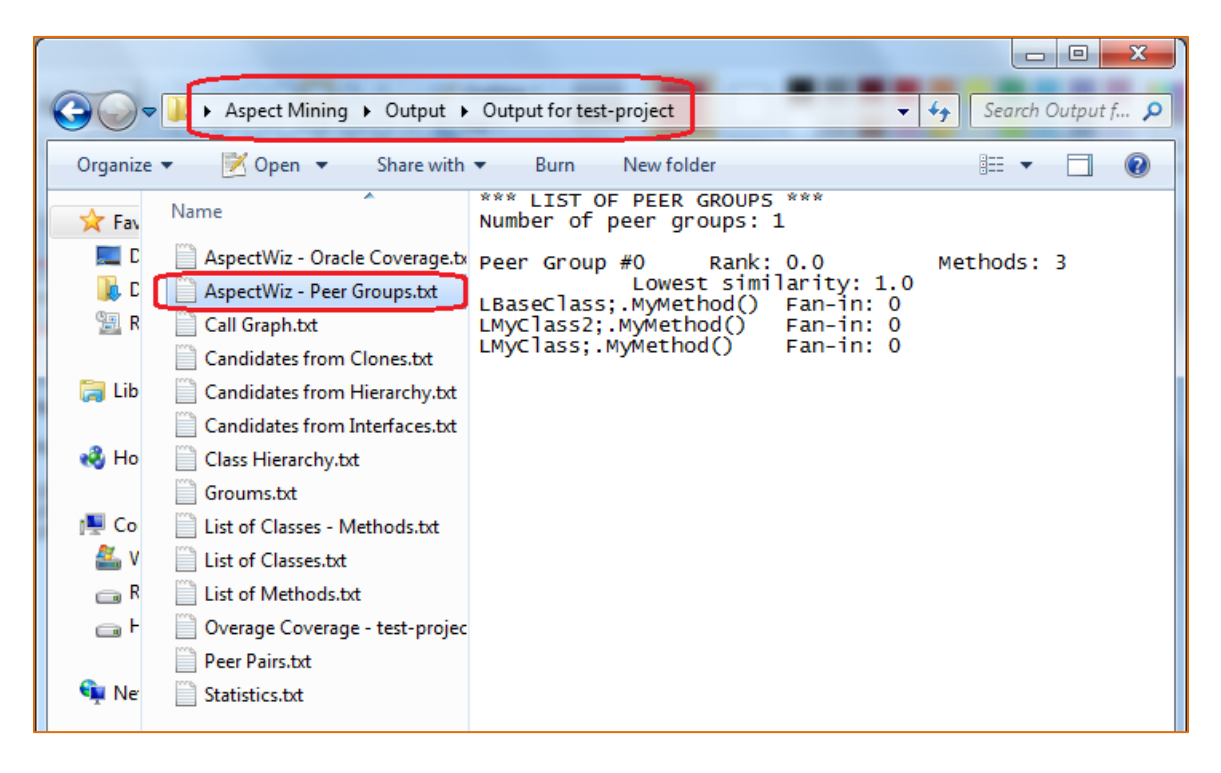